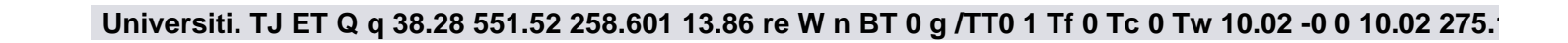

| -based Component (GL Account 710025)                    | 14.80%  |
|---------------------------------------------------------|---------|
| Per-person Component (GL Account 710010)                | \$9,115 |
| Monthly Pay Groups (\$9,115 divided by 12 pay periods)  |         |
| Biweekly Pay Groups (\$9,115 divided by 26 pay periods) |         |

### **General Ledger**

#### **Example:**

John Smith is a monthly employee paid 100% from the same chartfields.

Note:

**Calculations:** Total Earnings:

### Example:

Jane Smith is a monthly employee split-funded between three different chartfields on the same Business Unit.

Note:

# **Special Considerations**

| Nine-Month Faculty                      |        |
|-----------------------------------------|--------|
| FICA (GL Account 710050)                | 7.65%  |
| Pay-based Component (GL Account 710025) | 14.22% |

Lump Sum Vacation Payout Earn Code LAV

## Payroll Correcting Entry (PCE)

Example:

John Williams is a monthly employee and needs 100% of his pay moved to a different chartfield.